Dans le cadre de ma formation, j'ai installé et configuré l'hyperviseur de type 1 Proxmox VE (Virtual Environment). Cet outil me permet de gérer des machines virtuelles et des conteneurs directement sur un serveur, sans passer par un système d'exploitation hôte. Cette mission m'a permis de découvrir l'administration d'un environnement de virtualisation professionnel, avec un accès via une interface web intuitive et de nombreuses fonctionnalités avancées.

## Étape 1 : Téléchargement de Proxmox VE

J'ai commencé par télécharger l'image ISO de la dernière version de Proxmox VE depuis le site officiel :

| ROXMO           | X                         |                          | ٩        |
|-----------------|---------------------------|--------------------------|----------|
|                 |                           |                          |          |
| Proxmox VE 8.4  | 4 ISO Installer           |                          |          |
| Version         | File Size                 | Last Updated             | Download |
| 8.4-1           | 1.57 GB                   | April 09, 2025           |          |
| SHA256SUM       |                           |                          | Torrent  |
| d237d70ca48a9f6 | eb47f95fd4fd337722c3f69f8 | 106393844d027d28c26523d8 |          |
| Proxmox VE 7.4  | 4 ISO Installer           |                          |          |
| Version         | File Size                 | Last Updated             | Download |
| 7.4-1           | 1.05 GB                   | March 23, 2023           |          |
| SHA256SUM       |                           |                          | Torrent  |
| 55b672c4b0d2bdc | bff9910eea43df3b269aaab3f | 23e7a1df18b82d92eb995916 |          |
| Proxmox VE 6.4  | 4 ISO Installer           |                          |          |
| Version         | File Size                 | Last Updated             | Download |
| 6.4-1           | 885.96 MB                 | April 28, 2021           |          |
| SHA256SUM       |                           |                          | Torrent  |
|                 |                           |                          |          |

https://www.proxmox.com/en/downloads/category/iso-images-pve

# Étape 2 : Ajout d'une clé USB bootable

Une fois l'image ISO téléchargé, j'ai utilisé une clé Ventoy pour pouvoir boot sur l'iso :

- J'ai choisi l'image ISO de Proxmox.
  - Proxmox-ve\_7.4-1.iso 24/06/2024 21:37 iso Archive 1 096 544 ...
- Je l'ai déplacé sur mon périphérique USB.

| > Mei    | diCat v21.12 (F:) > OSimages         |                  |             |            |
|----------|--------------------------------------|------------------|-------------|------------|
| ^        | Nom                                  | Modifié le       | Туре        | Taille     |
|          | 🔚 debian-12.5.0-amd64-netinst.iso    | 23/06/2024 18:52 | iso Archive | 644 096 Ko |
|          | 🔚 debian-12.7.0-amd64-netinst.iso    | 24/09/2024 16:51 | iso Archive | 646 144 Ko |
| <u> </u> | fr-fr_windows_server_2022_x64_dvd_9f | 24/06/2024 00:35 | iso Archive | 5 436 092  |
| * III    | pfSense-plus-installer-24.06-BETA7-a | 14/06/2024 22:44 | iso Archive | 1 402 120  |
| t        | 🗹 🛄 proxmox-ve_7.4-1.iso             | 24/06/2024 21:37 | iso Archive | 1 096 544  |
|          | Win10_22H2_French_x64v1.iso          | 23/06/2024 23:51 | iso Archive | 6 012 556  |
| r -      | Win11_23H2_French_x64.iso            | 23/06/2024 23:56 | iso Archive | 6 539 430  |
|          |                                      |                  |             |            |
| 2        |                                      |                  |             |            |
|          |                                      |                  |             |            |
|          |                                      |                  |             |            |
| 2n       |                                      |                  |             |            |
|          |                                      |                  |             |            |
|          |                                      |                  |             |            |
|          |                                      |                  |             |            |
|          |                                      |                  |             |            |
|          |                                      |                  |             |            |
|          |                                      |                  |             |            |
|          |                                      |                  |             |            |
| at:      |                                      |                  |             |            |
|          |                                      |                  |             |            |
| 3)       |                                      |                  |             |            |
| ):)      |                                      |                  |             |            |
|          |                                      |                  |             |            |
| 2 (      |                                      |                  |             |            |
|          |                                      |                  |             |            |

## Étape 3 : Installation de Proxmox

Pour installer Proxmox sur le serveur :

• J'ai démarré le serveur sur la clé USB.

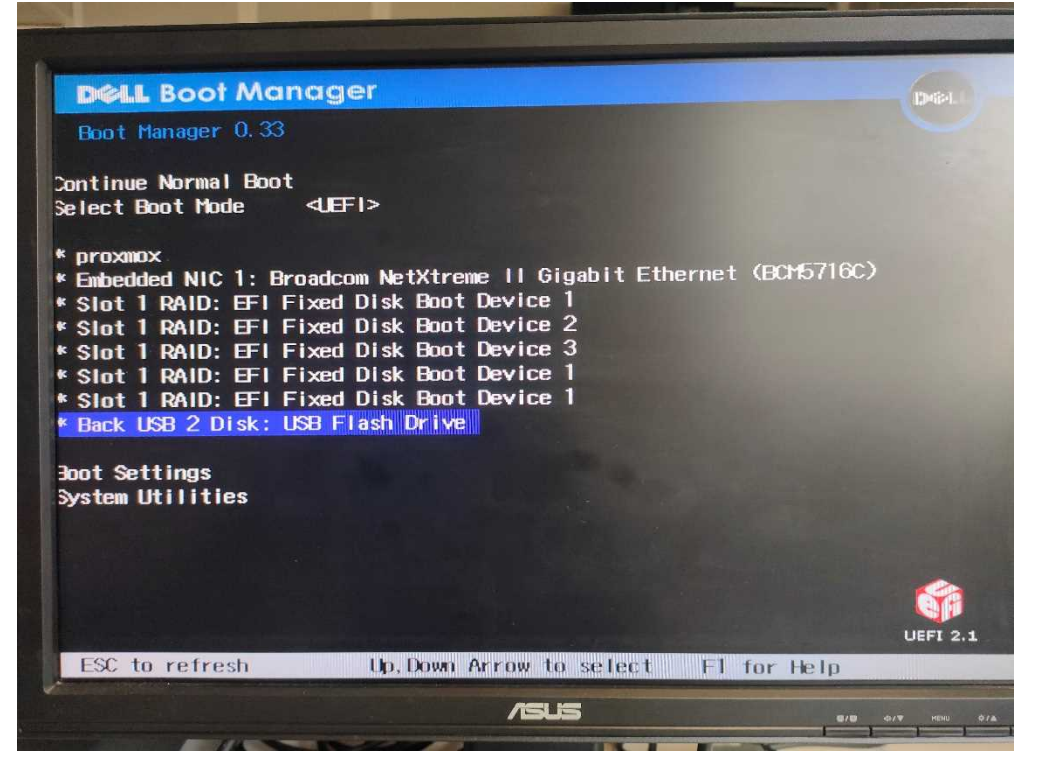

• J'ai sélectionné Install Proxmox VE dans le menu de démarrage.

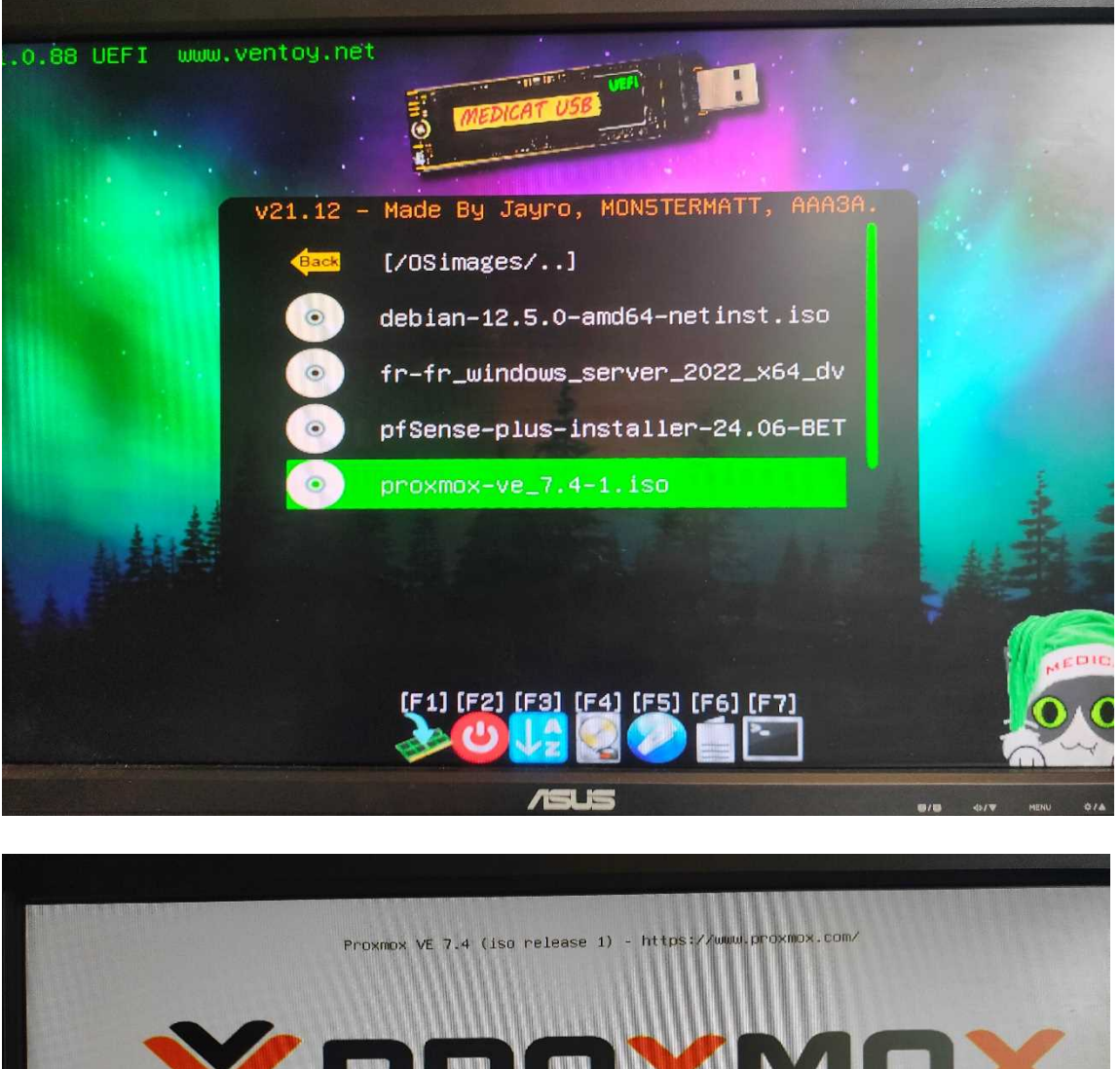

# <image><section-header><text><text><text><text>

• J'ai accepté la licence et configuré :

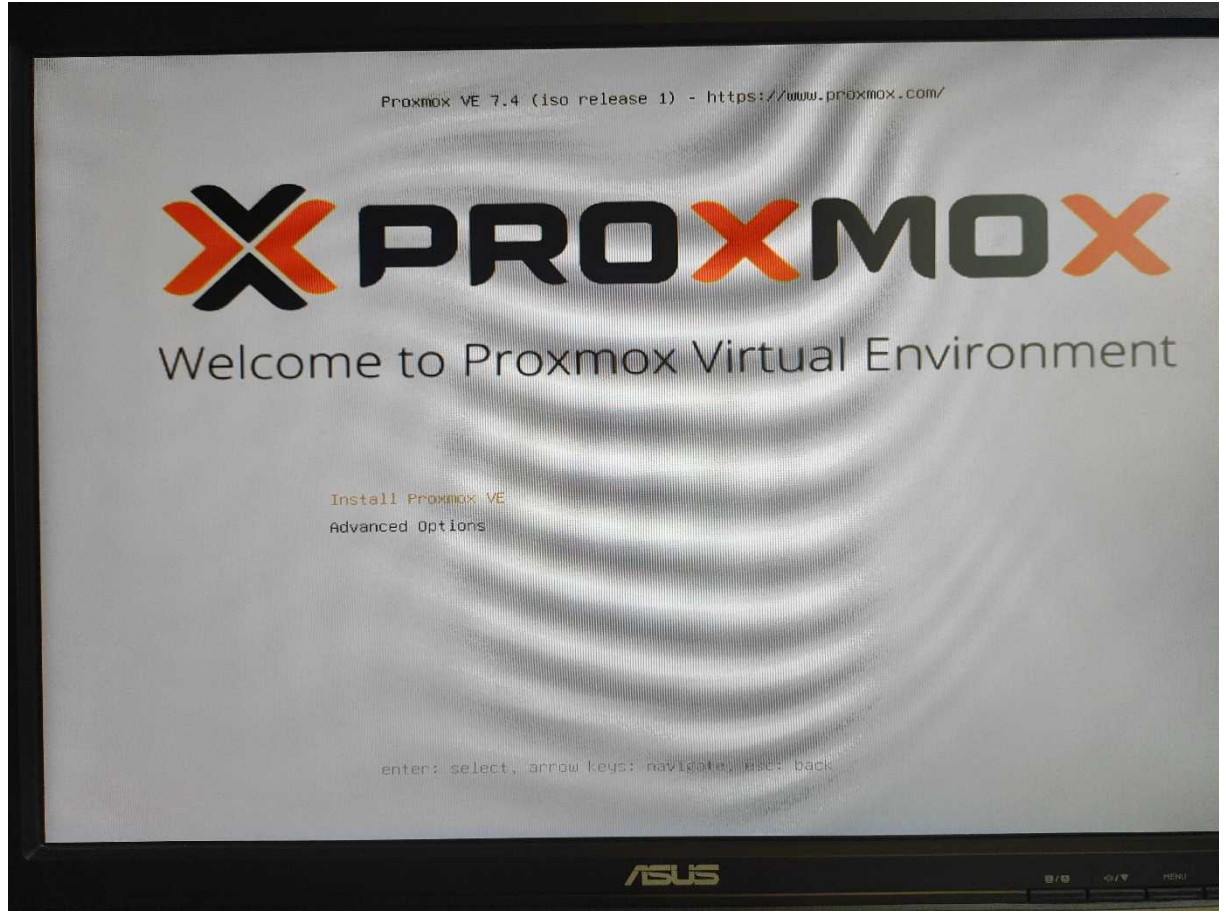

o Le disque d'installation.

| at the second              |                                                                                                    |                                                                                                    |
|----------------------------|----------------------------------------------------------------------------------------------------|----------------------------------------------------------------------------------------------------|
| all the last of the second | Proxmox Virtual E                                                                                                    | nvironment (PVE)                                                                                                    |
|                            | The Proxmox Installer automatically<br>partitions your hard disk. It installs all required<br>packages and makes the system bootable from<br>the hard disk. All existing partitions and data<br>will be lost. | Please verify the installation target     The displayed hard disk will be used for the     Installation.     Warning: All existing partitions and data will     be lost.                                         |
|                            | Press the Next button to continue the installation.                                                                                                    | Automatic hardware detection<br>The installer automatically configures your<br>hardware.     Graphical user interface<br>Final configuration will be done on the<br>graphical user interface, via a web browser. |
|                            |                                                                                                    |                                                                                                    |
| Abort                      | Target Harddisk: /dev/sda (465.250                                                                                                    | iiB, Virtual Disk) 👻 Options<br>Browings - Mi                                                                                                    |

o La localisation et le fuseau horaire.

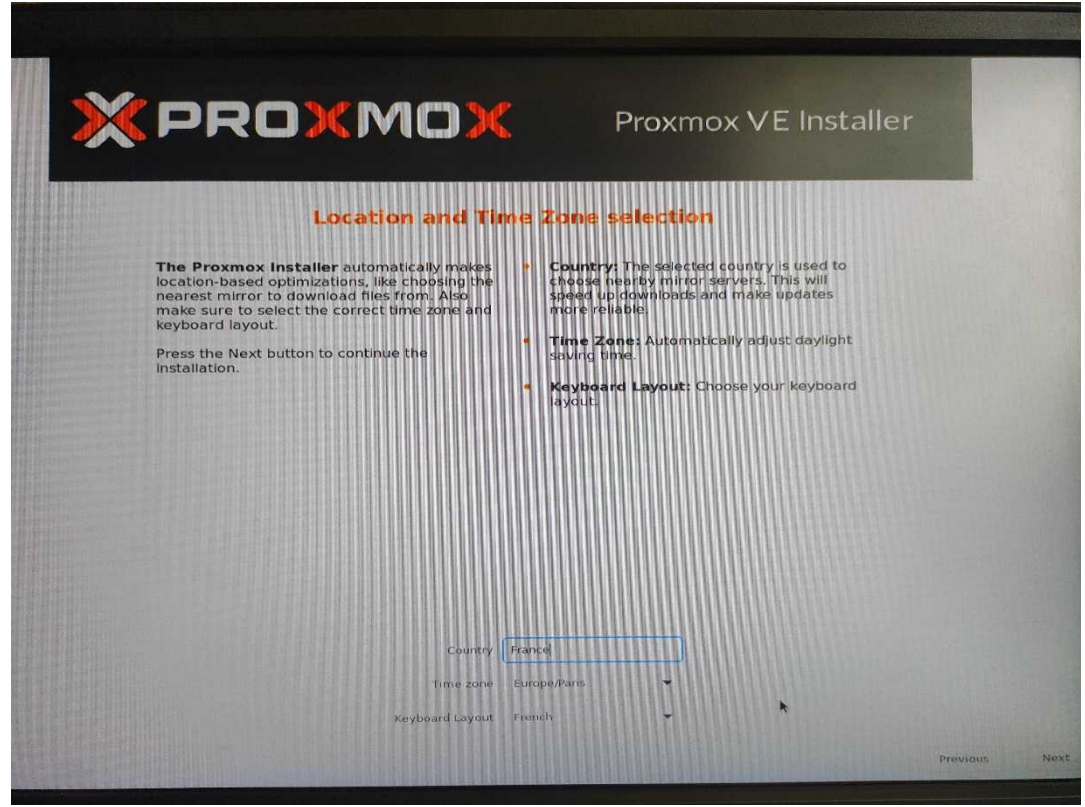

• Le mot de passe de l'administrateur (root) et une adresse e-mail.

|      |                                                                                                    | Droymoy VE Installer                                                                                                    |
|------|----------------------------------------------------------------------------------------------------|----------------------------------------------------------------------------------------------------|
|      |                                                                                                    |                                                                                                    |
|      | Administration Passw<br>Proxmox Virtual Environment is a full<br>featured, highly secure GNU/Linux system,<br>based on Debian.<br>In this step, please provide the <i>root</i> password. | <ul> <li>ord and Email Address</li> <li>Password: Please use a strong password.<br/>It should be at least 6 characters long, and<br/>contain a combination of letters, numbers,<br/>and symbols.</li> <li>Email: Enter a valid email address. Your<br/>Proxmox VE server will send important alert<br/>notifications to this email account (such as<br/>backup failures, high availability events.<br/>etc.).</li> <li>Press the Next button to continue the<br/>installation.</li> </ul> |
| Abot | Password<br>Confirm<br>Email                                                                                                    | rouefmohametdigmail.com                                                                                                    |
|      | /E                                                                                                    |                                                                                                    |

o Le nom d'hôte, l'adresse IP statique, la passerelle et le DNS.

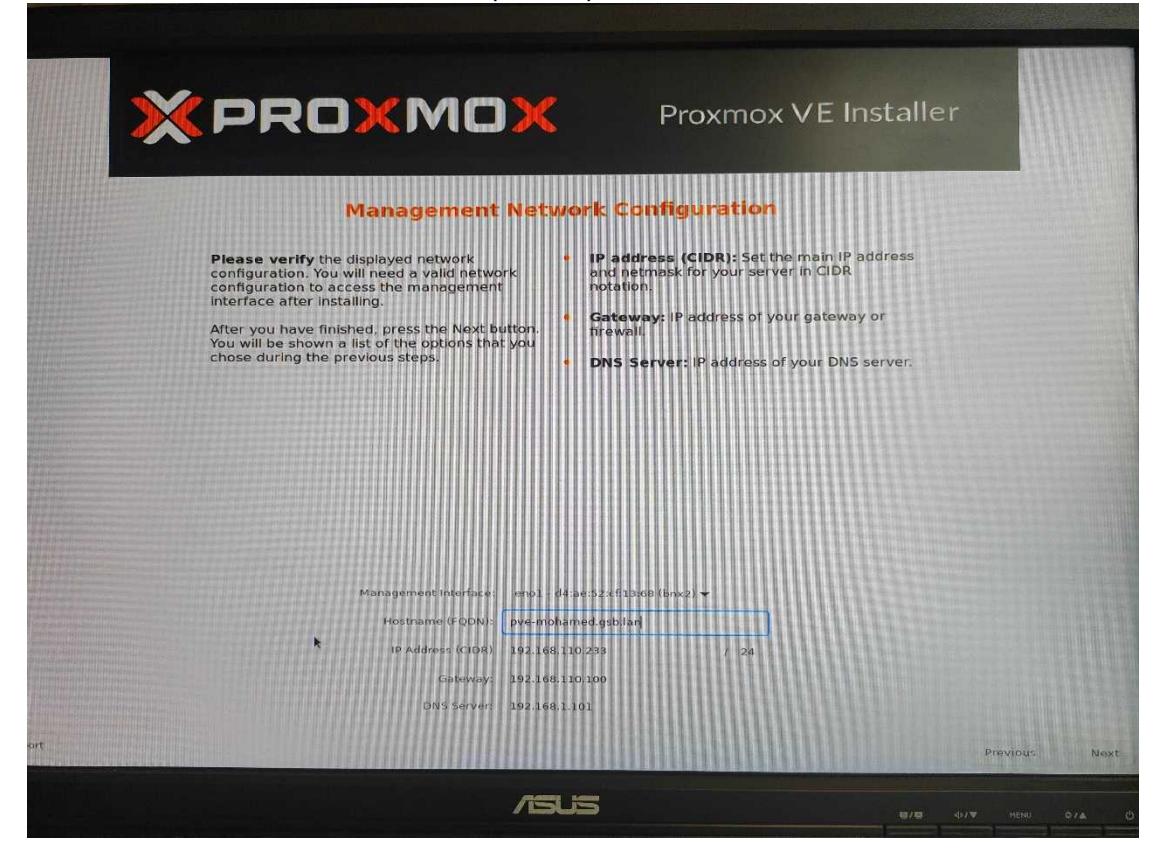

• J'ai ensuite lancé l'installation et redémarré le serveur à la fin du processus.

| 2   | × PRO>                                                                          | MOX                                                                                           | Proxmox VE Installer                                   |          |
|-----|---------------------------------------------------------------------------------|-----------------------------------------------------------------------------------------------|--------------------------------------------------------|----------|
|     | Please confirm the dis<br>begin to partition your di                            | Summary<br>played information. Once you pres<br>rive(s) and extract the required file         | s the <b>install</b> button, the installer will<br>is. |          |
|     | Option<br>Filesystem:<br>Disk(s):<br>Country:<br>Timezone:                      | Value<br>ext4<br>/dev/sda<br>France<br>Europe/Paris                                           |                                                        |          |
|     | Keymap:<br>Email:<br>Management interface:<br>Hostname:<br>IP CIDR:<br>Gateway: | rr<br>chouefmohamed@gmail.com<br>eno1<br>pve-mohamed<br>192.168.110.233/24<br>192.168.110.100 |                                                        |          |
|     | DNS:                                                                            | 192.168.1.101                                                                                 |                                                        |          |
|     |                                                                                 |                                                                                               |                                                        |          |
| art |                                                                                 | Automatically reboot after succes                                                             | sful installation                                      | Previous |

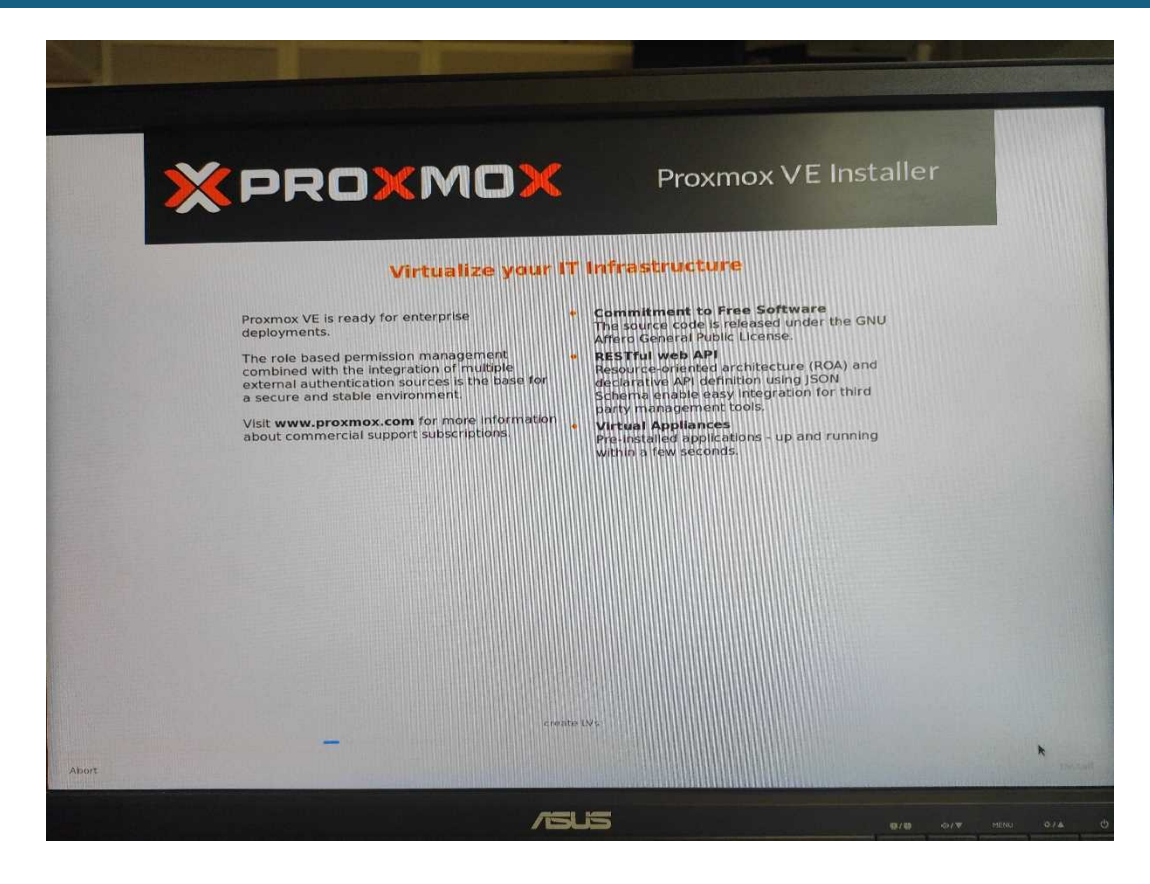

#### Étape 4 : Connexion à l'interface web

Une fois le serveur redémarré, j'ai ouvert un navigateur sur un poste client et j'ai accédé à l'interface web via l'adresse :

https://192.168.110.233:8006

Je me suis connecté avec l'identifiant root et le mot de passe défini précédemment.

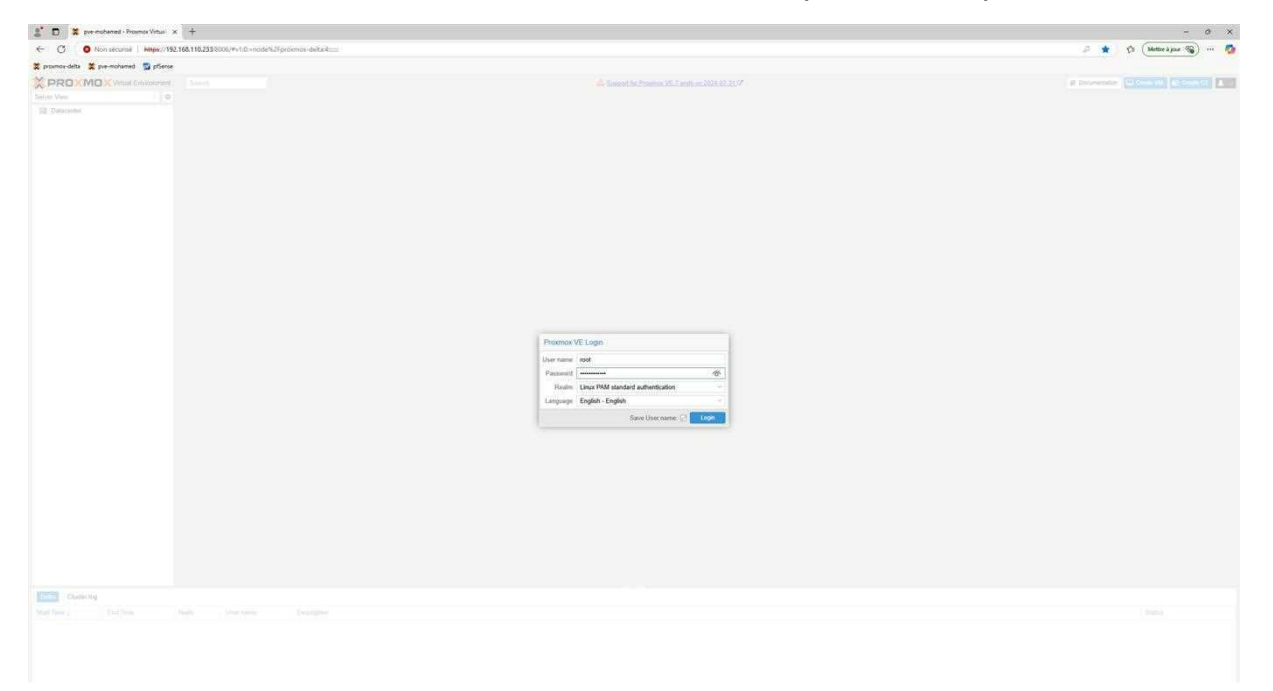

# Étape 5 : Création d'une machine virtuelle

Depuis l'interface web :

• J'ai cliqué sur Create VM.

| 1      | Documentation | Create VM    | 🕤 Create CT | 💄 root@pam 🗸 |
|--------|---------------|--------------|-------------|--------------|
|        |               |              |             | O Help       |
|        | L             | XC Container |             |              |
| O Runn | ning          |              |             | 0            |
| O Stop | ped           |              |             | 0            |

• J'ai renseigné un nom pour la VM.

| PROM             | CONTRACTOR STATE      | nit 7.4.13 Louis  |                                  |                                                                                                    | 10                          | # Deselected 🔛 |         |
|------------------|-----------------------|-------------------|----------------------------------|----------------------------------------------------------------------------------------------------|-----------------------------|----------------|---------|
|                  |                       | de Hatarian       |                                  |                                                                                                    |                             |                | -2. Her |
| BE DESCRIPTION   |                       |                   |                                  |                                                                                                    |                             |                |         |
| The pre-milian   | and the second second | A series          |                                  |                                                                                                    |                             |                |         |
|                  |                       | a summy           |                                  |                                                                                                    | Minuel Madelaw              | 140.00         | otologo |
|                  |                       | La Note           | Scituri                          | Nedes                                                                                                    | WEIMAN MILLINGS             | 1.54 40        |         |
|                  |                       | di Costo          |                                  | of Control 1                                                                                                    |                             |                |         |
|                  |                       | a Color           |                                  |                                                                                                    |                             |                |         |
|                  |                       | E finance         |                                  | in Parcel N                                                                                                    |                             |                |         |
|                  |                       | E Barber          |                                  |                                                                                                    |                             |                |         |
|                  |                       | C. Berlinster     |                                  |                                                                                                    |                             |                |         |
|                  |                       | at Parenting      |                                  |                                                                                                    |                             |                |         |
|                  |                       | a Uner            |                                  |                                                                                                    |                             |                |         |
|                  |                       | O all Share       | CPU                              | Printer Marine Martine                                                                                                    | 0                           |                |         |
|                  |                       | a tentinte        |                                  | Manager and an and a second second se |                             |                |         |
|                  |                       | W Cross           |                                  | Control OS Justien Data CPU Mentary Natural Coeffici                                                                                                    |                             |                |         |
|                  |                       | Sec. Parts        | 4.204                            | Noda pve-mohamed - Resource Pool                                                                                                    | ()                          |                |         |
|                  |                       | + Time            | 1.3.70                           | VM ID: 333 C                                                                                                    |                             |                |         |
|                  |                       | St Barret         | -10 A C(\$50)                    | Name DEB12-MOHAMED                                                                                                    |                             |                |         |
|                  |                       | 17 HA             |                                  |                                                                                                    |                             |                |         |
|                  |                       | · ACME            |                                  |                                                                                                    |                             |                |         |
|                  |                       | C fireal          |                                  |                                                                                                    |                             |                |         |
|                  |                       | Lat Maint Service |                                  |                                                                                                    |                             |                |         |
|                  |                       | the Stateon       |                                  |                                                                                                    |                             |                |         |
|                  |                       |                   |                                  |                                                                                                    |                             |                |         |
|                  |                       |                   |                                  | With Theory all                                                                                                    |                             |                |         |
|                  |                       |                   |                                  |                                                                                                    |                             |                |         |
|                  |                       |                   |                                  |                                                                                                    |                             |                |         |
|                  |                       |                   |                                  |                                                                                                    |                             |                |         |
|                  |                       |                   |                                  | 0.000                                                                                                    | A Streeting arrivers        |                |         |
|                  |                       |                   |                                  |                                                                                                    | The Charles and Charles and |                |         |
|                  |                       |                   |                                  |                                                                                                    |                             |                |         |
|                  |                       |                   |                                  |                                                                                                    |                             |                |         |
|                  |                       |                   |                                  |                                                                                                    |                             |                |         |
|                  |                       |                   |                                  |                                                                                                    |                             |                |         |
|                  |                       |                   |                                  |                                                                                                    |                             |                |         |
|                  |                       |                   |                                  |                                                                                                    |                             |                |         |
| Chebrik          | 15                    |                   |                                  |                                                                                                    |                             |                |         |
|                  |                       |                   |                                  |                                                                                                    |                             |                |         |
| Apr 21 65 15 52  | Apr 23 25 18:56       | pre-rechte recht  | Genere Update package dalatasa   |                                                                                                    |                             |                | 06      |
| Apr 25 55 12 29  | Apr 20 06:02:52       | pve-milia mal     | gguere Option package database   |                                                                                                    |                             |                | OK.     |
| Apr. 11 02 29 33 | Apr 19 13 29 54       | prestofia 2000    | Epiden Diptelin parkage internet |                                                                                                    |                             |                | OK .    |
|                  |                       |                   |                                  |                                                                                                    |                             |                | ~       |
|                  | 1.84 11 BU 12 84      |                   |                                  |                                                                                                    |                             |                |         |

• J'ai choisi une ISO (comme Debian 12) que j'avais préalablement envoyée via Datacenter > Local > ISO Images.

| X PROXMOX Water             |                                      |                                                                                                    |                                                                                                    | No. VE 7 and no. 2024 AV 18-27 | # Description (Provent) (Provent) (Provent)                                                                                                    |
|-----------------------------|--------------------------------------|----------------------------------------------------------------------------------------------------|----------------------------------------------------------------------------------------------------|--------------------------------|----------------------------------------------------------------------------------------------------|
| Server Ven-                 | D Mytor Martine 27                   | DC BOHAMED) of white Sweenshellow                                                                                                    |                                                                                                    |                                | > That (C Huttown ), Center 1, Mark G-Her                                                                                                    |
| EE Dataiseme                | de Stennary                          |                                                                                                    |                                                                                                    |                                |                                                                                                    |
| THE OWN AND AND A REPORT OF | i_ Circule                           |                                                                                                    |                                                                                                    |                                |                                                                                                    |
| THI PERC MONIMED            | Q Hellens                            |                                                                                                    |                                                                                                    |                                | <ul> <li>DP-triage</li> </ul>                                                                                                    |
| TTI (ANSILE AND FAMIL       | A Chug bit                           |                                                                                                    |                                                                                                    |                                |                                                                                                    |
| CT D1 DC MONAPOR            | Q Oyters                             | V Series                                                                                                    | and a second                                                                                                    | .25.                           |                                                                                                    |
| 330 (DMCP-MCH (MMED)        | I to Hing                            | E faite provid                                                                                                    | diamet.                                                                                                    |                                |                                                                                                    |
|                             | · Wittin                             | 11545-117                                                                                                    |                                                                                                    |                                |                                                                                                    |
|                             | 21 Octor                             | III Marray maps 74.935 is 15 CE of 5                                                                                                    |                                                                                                    |                                |                                                                                                    |
| Contraction of the e        | ter folkeler                         |                                                                                                    | loo tan                                                                                                    |                                |                                                                                                    |
| 信夫 Socie (provident growth) | COST Company Company Company Company | The Providence of the Providence of the Providen |                                                                                                    |                                |                                                                                                    |
| The form our designments    | 30(7)(min)                           |                                                                                                    |                                                                                                    | 1000                           | all and a second a second a second as a second as                                                                                                    |
|                             | (all Pressource)                     |                                                                                                    | Greate: Virtual Machine                                                                                                    |                                | 20 21 205 6421 205 6421                                                                                                    |
|                             |                                      |                                                                                                    | General CS System Disks CPU Marrory                                                                                                    | Nativals Confirm               | AND THE REPORT OF THE PROPERTY AND THE PROPERTY AND THE P |
|                             |                                      |                                                                                                    | States of the second second se |                                | a vol. a vol                                                                                                    |
|                             |                                      |                                                                                                    | The control and the set                                                                                                    | itali Fiata                    | at the second second second second second second second second second second second second second second second                                                                                                    |
|                             |                                      |                                                                                                    | Province debies 12.6.6 and 4 active in a                                                                                                    | pro centra<br>E a 26 Manual    |                                                                                                    |
|                             |                                      |                                                                                                    | Colline should be children to a state of the state of the                                                                                                    | 0.4 * 2.9 Martin               |                                                                                                    |
|                             |                                      | - SO-                                                                                                    | O the entities and marks                                                                                                    |                                |                                                                                                    |
|                             |                                      |                                                                                                    | C. C. Constraint and Juncture                                                                                                    |                                | a construction of the second second se                                                                                                    |
|                             |                                      |                                                                                                    |                                                                                                    |                                |                                                                                                    |
|                             |                                      |                                                                                                    |                                                                                                    |                                |                                                                                                    |
|                             |                                      |                                                                                                    |                                                                                                    |                                |                                                                                                    |
|                             |                                      |                                                                                                    | 102                                                                                                    |                                | 1 (2015-04-2) (2015-04-2) (201 |
|                             |                                      |                                                                                                    |                                                                                                    |                                |                                                                                                    |
|                             |                                      |                                                                                                    |                                                                                                    |                                |                                                                                                    |
|                             |                                      |                                                                                                    |                                                                                                    |                                |                                                                                                    |
|                             |                                      | 10.0                                                                                                    | 1                                                                                                    |                                |                                                                                                    |
|                             |                                      | 80 a                                                                                                    |                                                                                                    | Advanced 🗌 🛤                   | Net                                                                                                    |
|                             |                                      |                                                                                                    |                                                                                                    |                                |                                                                                                    |
|                             |                                      |                                                                                                    |                                                                                                    |                                |                                                                                                    |
|                             |                                      | 40 B                                                                                                    |                                                                                                    |                                |                                                                                                    |
|                             |                                      | mi                                                                                                    |                                                                                                    |                                |                                                                                                    |
|                             |                                      |                                                                                                    |                                                                                                    |                                |                                                                                                    |
|                             |                                      |                                                                                                    |                                                                                                    |                                |                                                                                                    |
| Charler High                |                                      |                                                                                                    |                                                                                                    |                                |                                                                                                    |
|                             |                                      |                                                                                                    |                                                                                                    |                                |                                                                                                    |
| Apr 21 00 10 52 Aur 21 35   |                                      |                                                                                                    |                                                                                                    |                                |                                                                                                    |
| Apr 20 05 12 00 Apr 20 00   | 12.22 (Ne-Holton) to                 | m@parm Hipdate package database                                                                                                    |                                                                                                    |                                | 05                                                                                                    |
| Apr 19 03 29 61 Apr 19 93   | PLSA pre-mola in                     | regisers lipbine package detatase                                                                                                    |                                                                                                    |                                | 54                                                                                                    |
| Aprill (22113) Aprill 32    | 1435. guyingta in                    | righere Update paskape database                                                                                                    |                                                                                                    |                                | QK.                                                                                                    |
| Rev 17 43(35/06) Apr 17:63  | 15.24 (piii/iilia) ()                | regiparer hipstate package (tabataria                                                                                                    |                                                                                                    |                                | - 06                                                                                                    |

- J'ai configuré :
  - Les ressources : CPU, RAM, disque dur.

| Create: Virtual<br>General OS | Machine<br>System Disks CPU | Memory Network | Confirm            | 8   |
|-------------------------------|-----------------------------|----------------|--------------------|-----|
| Sockets:                      | 1                           | C Type:        | Default (kvm64)    | ×.  |
| Cores:                        | 1                           | C Total cores: | 1                  |     |
|                               |                             |                |                    |     |
|                               |                             |                |                    |     |
|                               |                             |                |                    |     |
|                               |                             |                |                    |     |
|                               |                             |                |                    |     |
|                               |                             |                |                    |     |
|                               |                             |                |                    |     |
| Help                          |                             |                | Advanced 🗌 Back No | ext |

| Create: Vi    | $\otimes$ |        |       |     |        |         |         |  |
|---------------|-----------|--------|-------|-----|--------|---------|---------|--|
| General       | OS        | System | Disks | CPU | Memory | Network | Confirm |  |
| Memory (MiB): |           | 2048   |       | 0   |        |         |         |  |

| -     |        |
|-------|--------|
| 0     | Links  |
| - 6.4 | 110000 |
|       | a marp |

Advanced Back Next

# • Le réseau en mode bridge (vmbr0).

| Create: Vi | rtual M  | lachine |       |     |        |             |                          | $\otimes$ |
|------------|----------|---------|-------|-----|--------|-------------|--------------------------|-----------|
| General    | OS       | System  | Disks | CPU | Memory | Network     | Confirm                  |           |
| 🗌 No netw  | rork dev | vice    |       |     |        |             |                          |           |
| Bridge:    |          | vmbr0   |       |     | ~      | Model:      | VirtIO (paravirtualized) | ×:        |
| VLAN Tag:  |          | no VLAN |       |     | 0      | MAC address | auto                     |           |
| Firewall:  | Ĩ        |         |       |     |        |             |                          |           |

| Help  |                                                                            |                     |     |            | Advanced Back    | Next |
|-------|----------------------------------------------------------------------------|---------------------|-----|------------|------------------|------|
| scsi0 | Disk Bandwidth                                                             |                     |     |            |                  |      |
|       | Bus/Device:<br>SCSI Controller:<br>Storage:<br>Disk size (GiB):<br>Format: | SCSI ~              | 0 0 | Cache:     | Default (No cach | e) ~ |
|       |                                                                            | VirtIO SCSI single  |     | Discard:   |                  |      |
|       |                                                                            | local-lvm 🗸         |     | IO thread: |                  |      |
|       |                                                                            | 32 0                |     |            |                  |      |
|       |                                                                            | Raw disk image (raw |     |            |                  |      |
|       |                                                                            |                     |     |            |                  |      |
|       |                                                                            |                     |     |            |                  |      |
|       |                                                                            |                     |     |            |                  |      |
|       |                                                                            |                     |     |            |                  |      |
|       |                                                                            |                     |     |            |                  |      |
|       |                                                                            |                     |     |            |                  |      |
|       |                                                                            |                     |     |            |                  |      |
|       |                                                                            |                     |     |            | Advanced Dack    | Next |

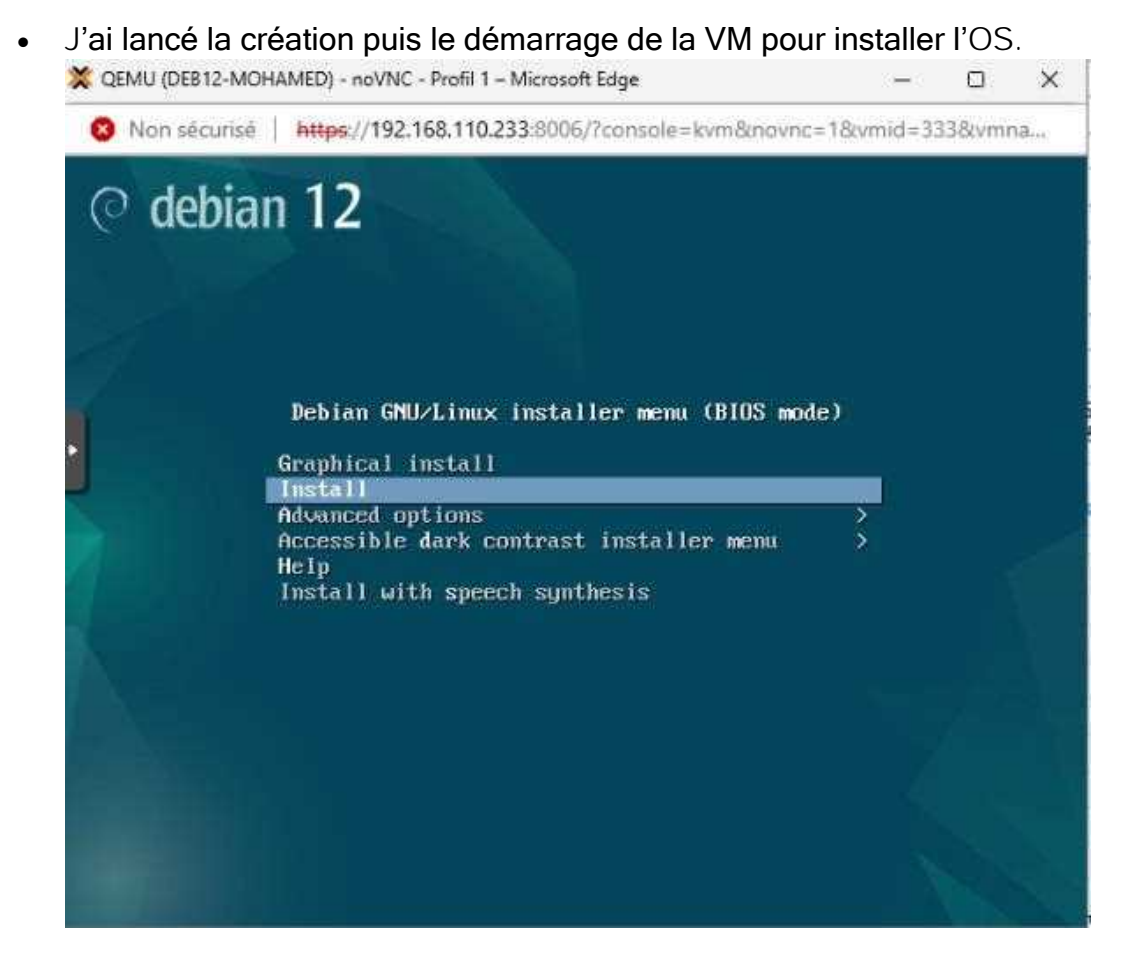

#### Conclusion

Cette activité m'a permis de maîtriser l'installation et la configuration de Proxmox VE, un hyperviseur de type 1 utilisé dans des contextes professionnels. J'ai appris à créer et gérer des machines virtuelles via une interface web, à configurer le réseau et à optimiser l'environnement pour différents usages.

#### Compétences validées

Grâce à cette réalisation, j'ai validé plusieurs compétences du référentiel BTS SIO option SISR :

- Mettre à disposition des utilisateurs un service informatique
- Gérer le patrimoine informatique
- Répondre aux incidents et aux demandes d'assistance